### **APDocs Gatekeeper Installation Instructions**

## Checklist:

- □ Verify access to shared drive folder S:\DFA\APDocs
- □ Verify access to shared drive folder S:\DFA\APDocsSoftware
- Install APDocs Gatekeeper

## Verifying that you have access to S:\DFA\APDocs and S:\DFA\APDocsSoftware

- 1. If you do not already have it open, launch your file explorer (
  icon in the Windows taskbar)
- 2. Access the S (shared) drive
  - a. See ITS self-help here:

http://www.uidaho.edu/its/Self-Help/File-Storage-Services/Mounting-Drives#windows

- 3. Browse to the S:\DFA folder
  - a. If you do not see the DFA folder you will need to request access, please contact Linda Keeney
- 4. In the S:\DFA\folder verify that you can see at least two folders: APDocs and APDocsSoftware

| This PC | ► | shared (\\files.uidaho.edu |
|---------|---|----------------------------|
|         |   | Name                       |
|         |   |                            |

# APDocs APDocsSoftware

a. If you can access the DFA folder, but do not see both of these folders, you will need to request access, please contact Linda Keeney

### **Installing APDocs Gatekeeper**

- 1. Inside the S:\DFA\APDocsSoftware folder, you will see an 'APDocs Gatekeeper' folder and the application documentation
- 2. Copy the 'APDocs Gatekeeper' folder to you desktop
- 3. Inside the 'APDocs Gatekeeper' folder on your desktop double click on the 'setup' application file
- 4. The installer opens
- 5. Click 'Install'

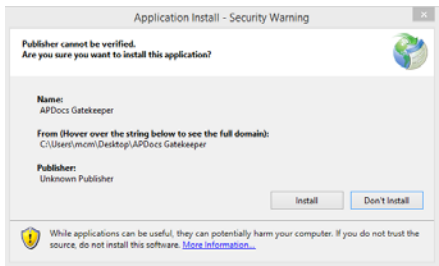

6. APDocs Gatekeeper installs, creates a desktop icon (Gatekeeper) and opens the application:

| 0                                                                                                    | APDocs Gatekeeper                                            | - 🗆 🗙 |  |  |  |
|----------------------------------------------------------------------------------------------------|--------------------------------------------------------------|-------|--|--|--|
| File Settings Refres                                                                                                    | h                                                            |       |  |  |  |
| Drag files below to upload (Double click to remove):                                                                                                    |                                                              |       |  |  |  |
| C:\APDocsUpload\test-01<br>C:\APDocsUpload\test-01<br>C:\APDocsUpload\test-01<br>C:\APDocsUpload\test-01<br>C:\APDocsUpload\test-01<br>C:\APDocsUpload\test-01<br>C:\APDocsUpload\test-02<br>C:\APDocsUpload\test-02<br>C:\APDocsUpload\test-02 | 3 hd<br>4 bd<br>5 hd<br>5 hd<br>8 hd<br>9 hd<br>0 bd<br>1 bd | ~ ~   |  |  |  |
| Upload Files                                                                                                    |                                                              |       |  |  |  |

(My installation is configured to automatically load the files in a directory for upload)

- 7. If you need to configure your APDocs Gatekeeper please see the 'APDocs Gatekeeper Application Documentation' document in your desktop 'APDocs Gatekeeper' folder
- 8. Once the application is installed, you may delete the 'APDocs Gatekeeper' folder on your desktop